# How to Use Logcat with BlueStacks 5

This document illustrates the steps to use Logcat with BlueStacks 5.

Logcat is a command-line tool that collects logs related to system messages during an error within the app. These logs can then be used to further analyze the root cause of the error/issue.

## Steps to use Logcat

## 1. Enable ADB

To enable ADB:

• Open BlueStacks 5 and click on the **hamburger** or the **gear** icon to access the Settings menu, as shown below:

|                         | 🛀 Reward Center | 🕆 🔅 Play & Win 🕜 📃 — 🚺 🛶 | ~       |
|-------------------------|-----------------|--------------------------|---------|
|                         | ŝ               | § Settings               | 53      |
|                         | E,              | Mini Mode                | ⊲»      |
|                         |                 | Pin to top 💿             | F       |
| Search for games & apps | E               | Fix window size 💿        | Ś       |
|                         |                 |                          | $\odot$ |
|                         |                 |                          | $\odot$ |
|                         |                 |                          | 盡       |
|                         |                 |                          | a≠κ]    |
|                         |                 |                          | [@]     |
|                         |                 |                          | [B]     |
|                         |                 |                          | €_      |
|                         |                 |                          | 4       |
|                         |                 |                          | 말       |
|                         |                 |                          | ×)      |
|                         |                 |                          | 0       |
|                         |                 |                          |         |
|                         |                 |                          | $\odot$ |
|                         |                 |                          |         |
|                         |                 |                          | 63      |
|                         |                 |                          | ~<br>~  |
|                         |                 |                          | Â       |
|                         |                 |                          | 6       |

- Within the Settings menu:
  - Go to **Advanced**
  - Enable the **Android Debug Bridge (ADB)**, as shown below:

| Settings                             |                                                                                                    |
|--------------------------------------|----------------------------------------------------------------------------------------------------|
| Performance<br>Display               | Application Binary Interface (ABI) ⑦<br>x86 32-bit, x86 64-bit, ARM 32-bit, ARM 64-bit                                                                        |
| Graphics<br>Game settings<br>Devices | Android Debug Bridge (ADB)<br>Connect to Android at 127.0.0.1:5555<br>Turn off ADB after debugging. Leaving it on can compromise the security of your system. |
| Gamepad<br>Preferences<br>Phone      | Input debugging Show visual feedback for taps                                                                                                    |
| Shortcuts<br>User data               | Show pointer location for current touch data                                                                                                    |
| Advanced<br>About                    |                                                                                                    |

**Note:** Ensure that BlueStacks 5 is not closed while making the configuration changes shown in the following steps.

### 2. Access the Command line and connect to ADB Shell

This section illustrates the steps to open the Command line tool on Windows and navigate to the BlueStacks 5 directory to perform the required configurations.

- On your Windows device:
  - Click on **Start** and type **CMD**
  - Click on **Run as administrator** on the right-hand side to launch CMD as an administrator, as shown below:

| CMD<br>Chat All Apps Documents         | Web | Settings Folders 🕨 201 🌚 S … 🚺            |
|----------------------------------------|-----|-------------------------------------------|
| Best match                             |     |                                           |
| Command Prompt<br>App                  |     |                                           |
| Search the web                         |     | Command Prompt                            |
| O cmd.exe - Nagative prosser to advice | >   | Арр                                       |
| ♀ cmd run as administrator             | >   | [ Open                                    |
| 𝒫 cmd commands                         | >   | Run as administrator                      |
| 𝒫 cmd prompt                           | >   | Open file location           Pin to Start |
| ,                                      | >   | 🔊 Pin to taskbar                          |
| , ∕ cmd <b>b</b>                       | >   |                                           |
| ,O cmd <b>er</b>                       | >   |                                           |
| Apps                                   |     |                                           |
| 🚸 Git CMD                              | >   |                                           |
| Anaconda Prompt (anaconda 3)           | >   |                                           |
| 📮 Q. Search 👷 🎽                        |     | Q O 🖫 🖸 📕                                 |

On the Command Prompt window, type cd C:\Program
 Files\BlueStacks\_nxt and press Enter.

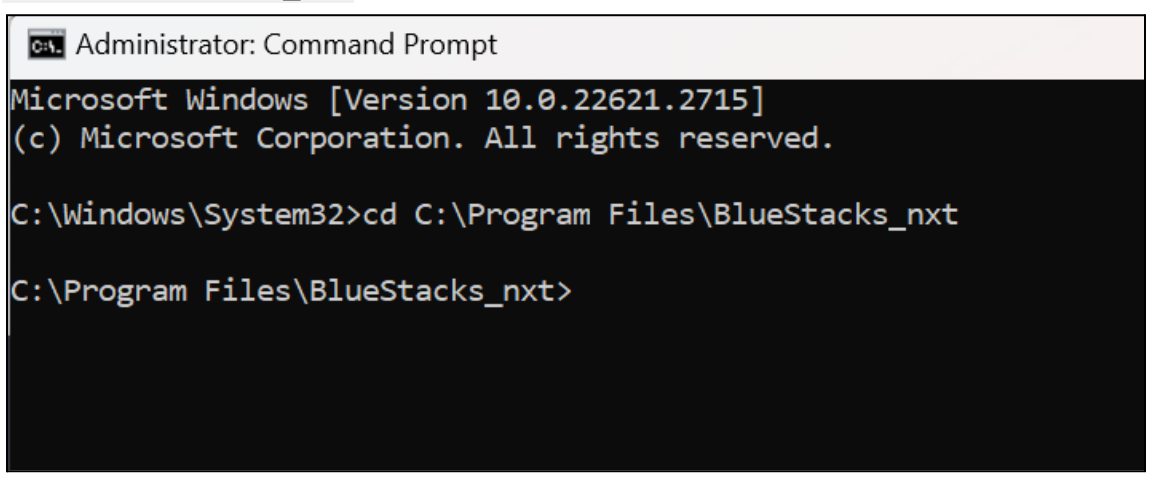

• You are now within the BlueStacks\_nxt directory and can interact with the ADB you enabled in the first step.

## **3. Starting Logcat**

This section illustrates the steps to connect BlueStacks 5 to the ADB shell and use Logcat.

#### To connect BlueStacks 5 with ADB shell:

- On the Command Prompt, type HD-Adb.exe shell and press Enter.
- The device profile and "\$" will be displayed, as shown below.

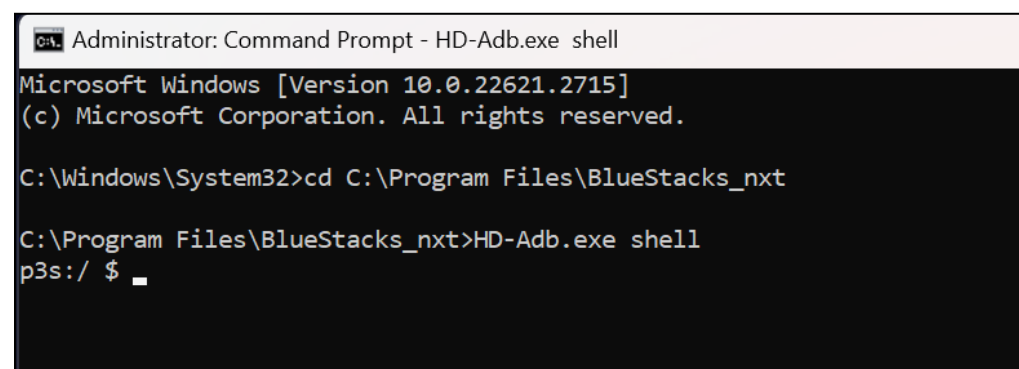

#### To use Logcat:

- Clear Cache
  - On the ADB Shell, type **logcat** -c and press Enter.

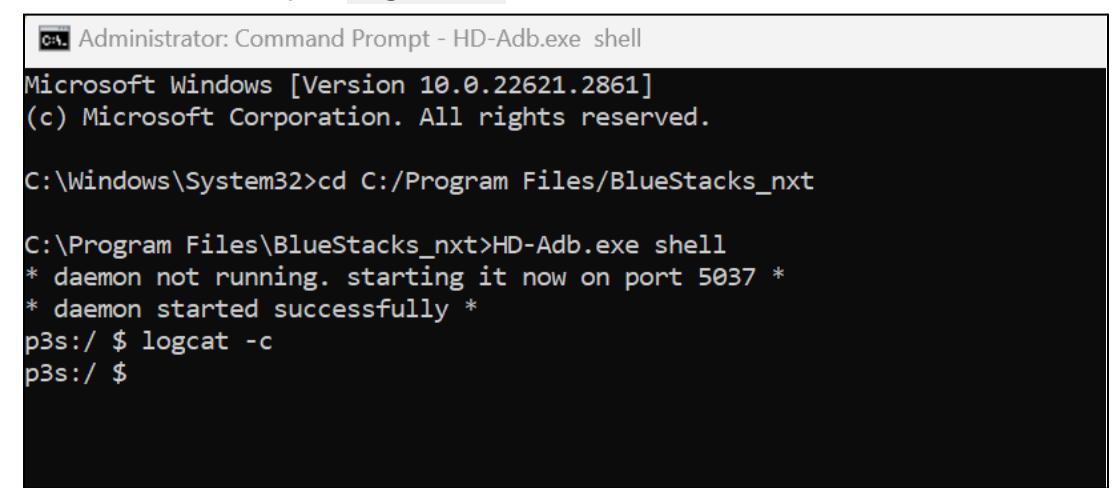

- Start Logcat
  - Type **logcat** and press Enter to begin debugging.
  - Logs will start collecting in the Command Prompt window, as shown below:

| an Administrator: Command Prompt - HD-Adb.exe shell                                                                                                    | -                                |                                          | ×                 |
|----------------------------------------------------------------------------------------------------|----------------------------------|------------------------------------------|-------------------|
| Microsoft Windows [Version 10.0.22621.2861]<br>(c) Microsoft Corporation. All rights reserved.                                                                                                    |                                  |                                          |                   |
| C:\Windows\System32>cd C:/Program Files/BlueStacks_nxt                                                                                                    |                                  |                                          |                   |
| <pre>C:\Program Files\BlueStacks_nxt&gt;HD-Adb.exe shell * daemon not running. starting it now on port 5037 * * daemon started successfully * p3s:/ \$ logcat -c p3s:/ \$ logcat beginning of main 02-07 12:55:00.719 2127 2411 I OpenGLRenderer: Davey! duration=710ms; Flags=0, IntendedVsync=134884143862, 3862, OldestInputEvent=9223372036854775807, NewestInputEvent=0, HandleInputStart=134884353143, AnimationStart PerformTraversalsStart=134884365019, DrawStart=134886185054, SyncQueued=134886337323, SyncStart=134886387631 mandsStart=134886444451, SwapBuffers=134886721435, FrameCompleted=135595041523, DequeueBufferDuration=22000, ation=176600</pre>                                                                                                    | Vsync<br>=1348<br>, Iss<br>Queue | =134884<br>8436470<br>ueDrawC<br>BufferD | 114<br>26,<br>Dur |
| <pre>02-07 12:55:11.076 2213 2314 I VMSG : processRequest:104 called for gcal<br/>02-07 12:55:11.076 2213 2320 I BstGCallService-JNI: gcallSetClipboardTextClbk called<br/> beginning of system<br/>02-07 12:55:31.801 1940 2029 W ActivityManager: Unable to start service Intent { act=com.google.android.gms<br/>ice.RESET_AFTER_BOOT flg=0x4 cmp=com.google.android.gms/.drive.api.ApiService (has extras) } U=0: not found<br/>02-07 12:55:31.804 3004 3004 I Finsky : [2] xgi.a(3): SCH: job service start with id 9371.<br/>02-07 12:55:31.811 3004 4443 I Finsky : [219] xfe.a(25): SCH: Satisfied jobs for 9371 are: 31-305419896<br/>02-07 12:55:31.811 3004 4443 I Finsky : [22] xfe.a(25): SCH: Job 31-305419896 starting<br/>02-07 12:55:31.812 3004 3004 W Finsky : [2] fjb.d(22): For unauth, use getDfeApiNonAuthenticated() instead<br/>02-07 12:55:31.813 3004 3177 I Finsky : [147] kcf.f(1): Account name null when calculating account hash<br/>02-07 12:55:31.827 3946 3906 I NetworkScheduler.Stats: Task com.google.android.gms/ccm.google.android.gms.t<br/>ync.SpamListSyncTaskService started execution. cause: 4 exec start elapsed seconds: 166 [CONTEXT service id=21]</pre> | .driv<br>!!<br>:eleph<br>.8]     | e.ApiSe<br>onyspam                       | erv<br>1.s        |

• Some initial logs will start appearing on the screen. Wait for that to complete.

#### • Reproduce Issues on BlueStacks 5

- Retrace your steps within BlueStacks App Player to reproduce the issue you are trying to debug.
  - Logcat will continue collecting logs in the background.

#### • Stop Logcat

- After you have finished collecting logs, you can stop Logcat by pressing Ctrl+C on Command Prompt.
- You can check the logs on the Shell or save the data to a text file that can be shared further per your requirements.
- To save these logs as a file, you need to exit the ADB Shell.

#### • Exit ADB Shell

To exit ADB Shell, type exit on the ADB Shell and press Enter, as shown below:

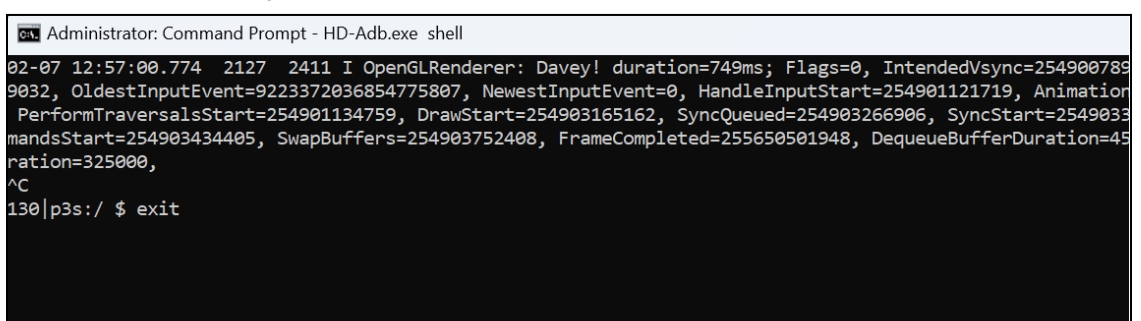

#### • Save Logs to File

To save logs as a file, use the following command:

- HD-Adb.exe logcat >> <text file location>
- Here's a sample command for your reference:
   HD-adb.exe logcat >> "C:\Users\bluestacks\Desktop\mylogcat.txt"

#### Important Information

• Based on the amount of log messages generated, it may take some time to save them.

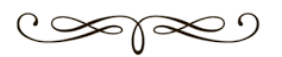